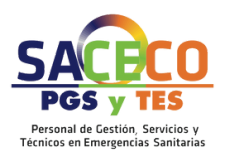

# CONCURSO DE TRASLADO PASO A PASO

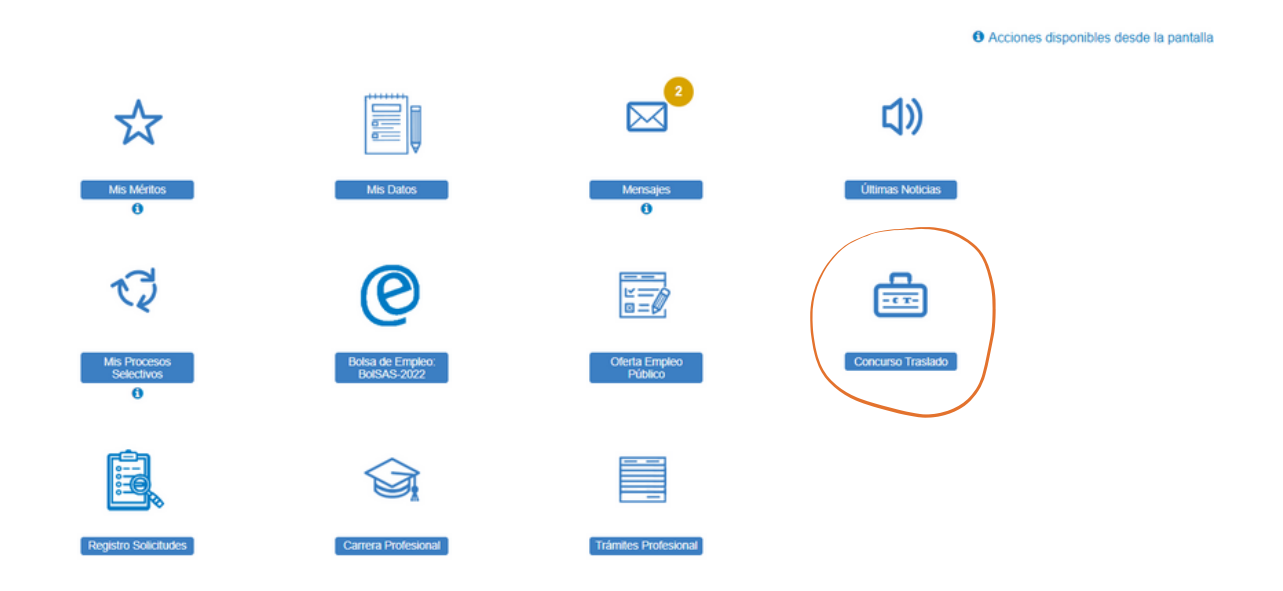

Una vez que has accedido a la sección Concurso de Traslado, la aplicación te preguntará qué quieres hacer y si quieres presentar una nueva solicitud de inscripción tendrás que seleccionar la opción "Nueva solicitud de Concurso de Traslado".

| SERVICIO ANDALUZ DÉ SALUD<br>Consejería de Salud y Familias          | ver |
|----------------------------------------------------------------------|-----|
| ¿Qué quiero hacer?                                                   |     |
| 0                                                                    |     |
| Realizar alguna acción sobre mis solicitudes de Concurso de Traslado |     |
| → Nueva solicitud de Concurso de Traslado ●                          |     |
|                                                                      |     |
|                                                                      |     |
|                                                                      |     |

< Volver

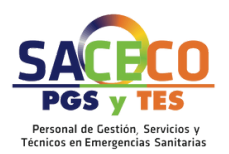

El proceso de inscripción consta de seis pasos, puedes parar en cualquiera de ellos dejando la solicitud en estado Borrador y volver en cualquier momento desde la opción "Realizar alguna acción sobre mis solicitudes de Concurso de Traslado" dentro de las opciones de la sección concurso de Traslado de la VEC (siempre dentro del plazo de inscripción publicado en BOJA) para seguir con el proceso.

Los pasos del proceso de inscripción son:

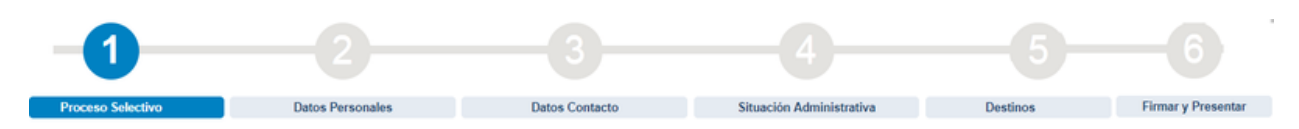

# PASO 1 PROCESO SELECTIVO.

- Declaraciones

O No Aut

No ha sido condenadola mediante sentencia firme por delitos contra la libertad e indemnidad sexual Autorizar la consulta en el Registro Central de delincuentes sexuales del Ministerio de Justicia sulta en el Registro Central de dela

Nombre del Padre\*:

Anterior

La VEC te mostrará la ventana en la que realizarás el primer paso de la solicitud de inscripción. <u>RELLENA LOS DATOS DE LA OEP A LA QUE CORRESPONDE TU TRASLADO</u>

|                                  | DALUZ DE SALUD<br>Se Salud y Familias |                        | Veg                      |                                        | A, PRUEBAS EIDAS CERTIFICADO 🤅                                |
|----------------------------------|---------------------------------------|------------------------|--------------------------|----------------------------------------|---------------------------------------------------------------|
| 1                                |                                       |                        |                          |                                        | - 6                                                           |
| Proceso Selectivo                | Datos Personales                      | Datos Contacto S       | tuación Administrativa   | Destinos                               | Firmar y Presentar                                            |
| - Seleccione para qué proce      | so desea dar de alta la solicitu      | d                      |                          |                                        |                                                               |
| Proceso selectivo<br>Organismo   | Concurso de Traslado     Seleccione   |                        | Aho                      | Seleccione ¥                           | C Limpiar                                                     |
| Categoria                        | Seleccione                            |                        | Especialidad             | Seleccione                             |                                                               |
|                                  | K Volver                              |                        |                          | Siguiente                              |                                                               |
|                                  |                                       |                        | Servi                    | cio Andaluz de Salud. Conseje          | ria de Salud y Familias. Junta de Andalucía.                  |
| PASO 2 DATOS P<br>RELLENA TUS DA | ERSONALES.<br><u>TOS PERSONAL</u>     | <u>ES</u>              |                          |                                        |                                                               |
|                                  | - 2                                   | 3                      |                          |                                        | - 6                                                           |
| Proceso Selectivo                | Datos Personales                      | Datos Contacto         | Situación Administrativa | Destinos                               | Firmar y Presentar                                            |
| - Datos Personales               |                                       |                        | 0 ¿Qué hago si los datos | personales o los datos de contacto que | salen en mi solicitud no son correctos o quiero modificarlos? |
| Nombre*:                         | PRUEBAS                               | Apellido 11:           | EDAS                     |                                        | Apellido 2: CERTIFICADO                                       |
| Tipo de documento*:              | DN                                    | Número de documento*:  |                          | Nac                                    | ionalidad:* ESPAÑA                                            |
| Sexo:*                           | Masculino   Femenino                  | l'echa de nacimiento': | 10/01/2005               |                                        | Email:                                                        |
| Teléfono 11                      |                                       | Teléfono 2:            |                          |                                        | Teléfono 3:                                                   |
| Nombre del Padre*:               |                                       | Nombre de la Madre*    |                          |                                        |                                                               |

X Cancelar

bre de la Madre":

Siguiente

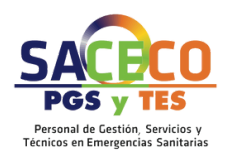

# PASO 3 DATOS DE CONTACTO.

**RELLENA TUS DATOS DE CONTACTO** 

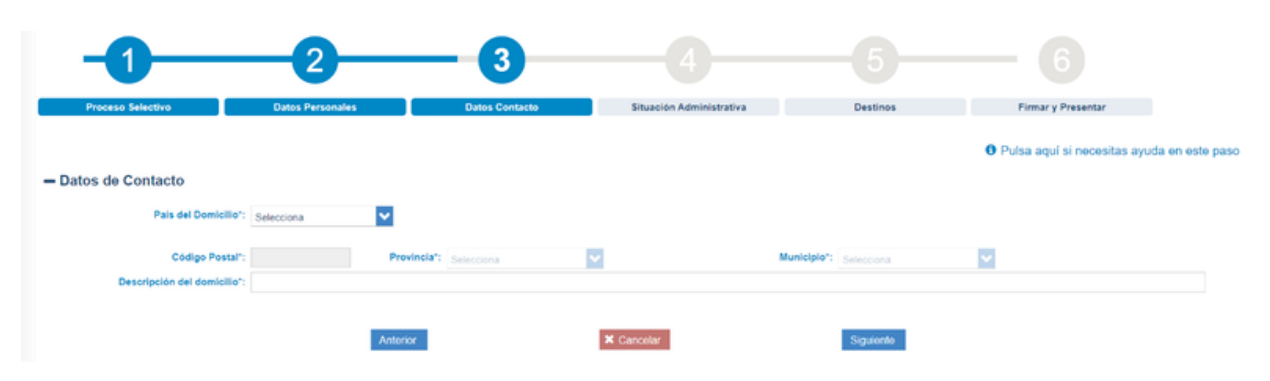

# PASO 4 SITUACIÓN ADMINISTRATIVA

# En esta pantalla tienes que completar información:

- <u>Cumple requisitos según convocatoria:</u> tienes que indicar si cumples o no los requisitos de la convocatoria a la que te estás inscribiendo.
- <u>Fecha de publicación del BOJA</u>: se muestra informado con la fecha de publicación del BOJA de la convocatoria del proceso.
- <u>Situación Administrativa</u>: debes seleccionar, de las que se te ofrecen, la situación administrativa en la que te encuentras.
- <u>Destino:</u> debes seleccionar, de los que se te ofrecen, el tipo de destino en el que te encuentras.
- <u>Situación Administrativa Provisional:</u> debes seleccionar, de las que se te ofrecen, la situación administrativa provisional si la tuvieses.
- Fecha: debes indicar aquí la fecha de toma de posesión de tu plaza actual.
- <u>Centro Destino Definitivo</u>: debes seleccionar, de los que se te ofrecen, el centro destino al que perteneces
- <u>Centro Destino Provisional</u>: debes seleccionar, de los que se te ofrecen, el centro destino provisional si lo tuvieses
- <u>Condiciona la petición por razones de convivencia familiar</u>: deberás marcarlo en el caso de que quieras acogerte al desistimiento por las razones de convivencia familiar recogidas en la convocatoria.

| -02                                                                                                    |                    | - 4                      |            | — 6                |  |  |  |  |
|----------------------------------------------------------------------------------------------------|--------------------|--------------------------|------------|--------------------|--|--|--|--|
| Proceso Selectivo Datos Persona                                                                                                    | les Datos Contacto | Situación Administrativa | Destinos   | Firmar y Presentar |  |  |  |  |
| - Situación Administrativa                                                                                                    |                    |                          |            |                    |  |  |  |  |
| Cumple requisitos según convocatoria*                                                                                                    | Selecciona 🗸       | Fecha Publicación BOJA:  | 23/05/2022 |                    |  |  |  |  |
| Situación Administrativa*                                                                                                    | Selecciona         | Destino*:                | Selecciona | ×                  |  |  |  |  |
| Situación Administrativa Provisional                                                                                                    | Selecciona         | Fecha':                  | 0          |                    |  |  |  |  |
| Centro Destino Definitivo"                                                                                                    | Selecciona         | <b>•</b>                 | C Limpiar  |                    |  |  |  |  |
| Condiciona la petición por razones de convivencia familiar                                                                                                    |                    |                          |            |                    |  |  |  |  |
| Documentos      En caso de no ser Personal Estatutario fijo del SAS: Nombramiento como personal estatutario fijo en el SNS.*     En caso de condicionar sus peticiones por razones de convivencia familiar: Acreditar la relación de cónyuge o de     analoga relación de adectividad.* |                    |                          |            |                    |  |  |  |  |
| Nombre                                                                                                    | Descripcio         | ón                       |            | Ver Eliminar       |  |  |  |  |
| Pàgna 1 de 1 (0 Documentos)                                                                                                    | Athenex            | ₩ Cancelar               | Siguiente  |                    |  |  |  |  |

|            | •                                                                                                    |                                                         |                          |                                            |                    |
|------------|----------------------------------------------------------------------------------------------------|---------------------------------------------------------|--------------------------|--------------------------------------------|--------------------|
|            | 0-2                                                                                                    | 3                                                       | - 4                      |                                            | — 6                |
| Proc       | eso Selectivo Datos Personal                                                                                                    | les Datos Contacto                                      | Situación Administrativa | Destinos                                   | Firmar y Presentar |
| Condicion  | Situación Administrativa":<br>Situación Administrativa Provisional:<br>Centro Destino Definitivo":<br>na la petición por razones de convivencia familiar: | Selecciona V<br>Selecciona V<br>Selecciona              | Des<br>Fe                | tino": Selecciona<br>teha": 0<br>C Limpiar |                    |
| - Docum    | entos                                                                                                    | mianto como narronal astritutulo filo en al EVE *       | Adjustan                 |                                            |                    |
| En caso de | no ser Personal Estatutano fijo del SAS: Nombra                                                                                                    | interior contro per solial estatutario nijo en el area. |                          |                                            |                    |

En el caso en el que selecciones como centro de destino definitivo un centro ajeno al SAS la VEC te mostrará una pantalla en la que deberás anexar el documento que acredite tu situación administrativa.

De igual forma, si has marcado que condicionas la petición por razones de convivencia familiar tendrás que adjuntar documentación que acredite la relación de cónyuge o de análoga relación de afectividad.

Para anexar el documento basta con que pulses el botón "Adjuntar" y sigas las indicaciones.

#### **PASO 5 DESTINOS**

En este paso debes seleccionar y ordenar por preferencia los destinos disponibles para el proceso en el que te estás inscribiendo.

Puedes pulsar sobre el botón indicado en la siguiente imagen para añadir todas las plazas a la vez. De manera alternativa, puedes arrastrar y soltar cada plaza de una sección a la otra.

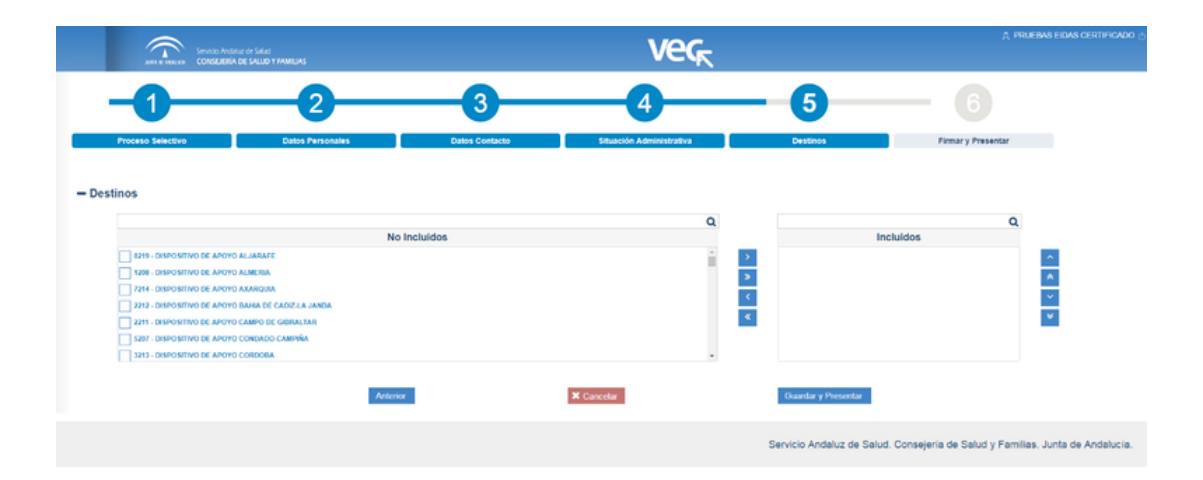

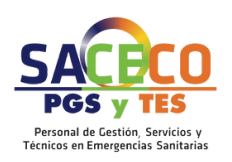

# **PASO 5 DESTINOS**

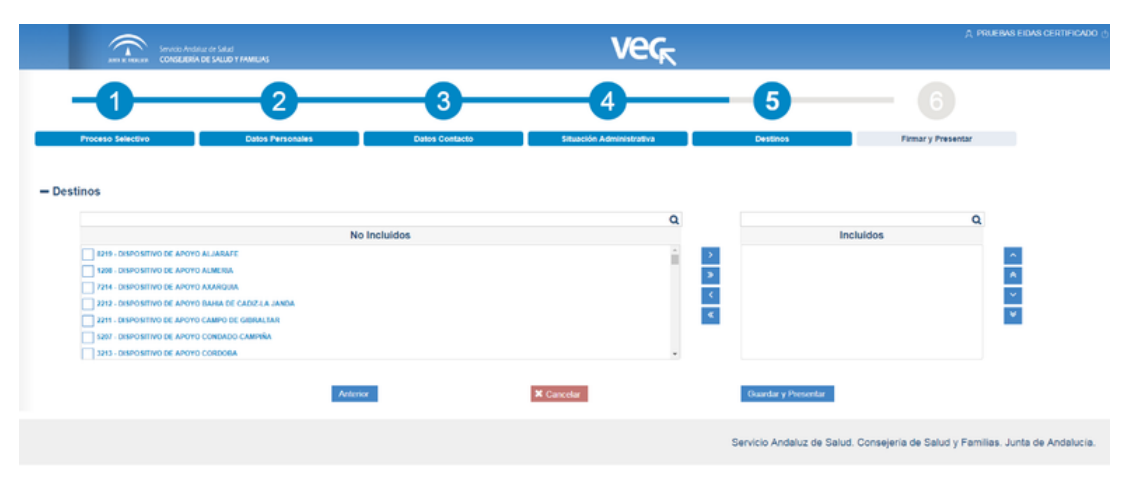

# EN ESTE PASO DEBES SELECCIONAR Y ORDENAR POR PREFERENCIA LOS DESTINOS DISPONIBLES PARA EL PROCESO EN EL QUE TE ESTÁS INSCRIBIENDO.

Puedes pulsar sobre el botón indicado en la siguiente imagen para añadir todas las plazas a la vez. De manera alternativa, puedes arrastrar y soltar cada plaza de una sección a la otra.

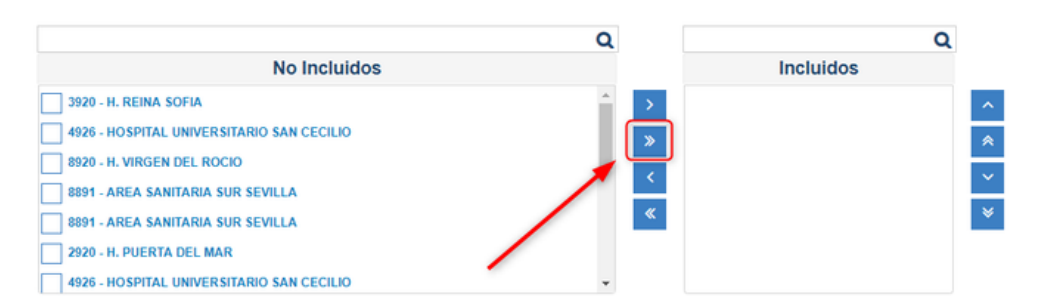

Una vez que tienes todas las plazas en la sección "Incluidos" debes ordenar el listado por prioridad, puedes hacerlo arrastrando y soltando en la propia ventana.

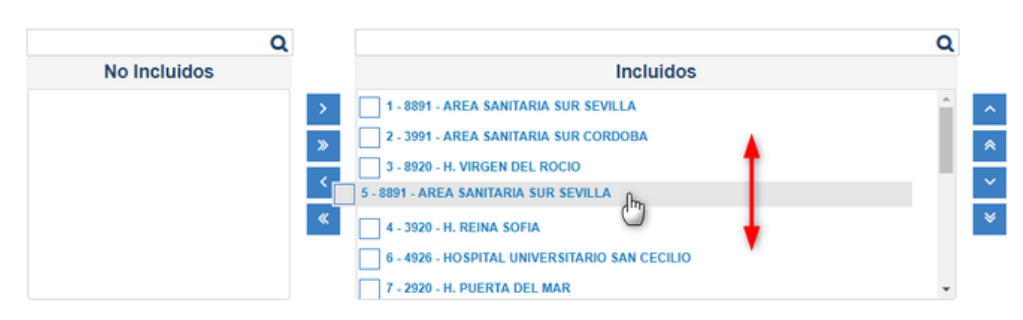

También puedes alterar el orden de las plazas marcando una o varias plazas a la vez y utilizando los botones de la derecha.

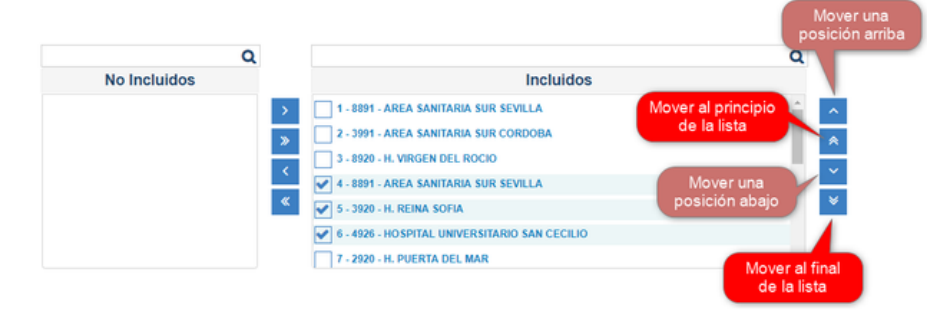

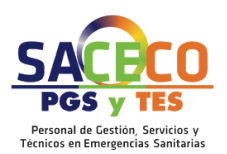

# PASO 6 FIRMAR Y PRESENTAR

AL PULSAR EL BOTÓN "GUARDAR Y PRESENTAR" SE CARGARÁ UN DOCUMENTO PDF CON LA DESCRIPCIÓN DE TU SOLICITUD.

| Servedo Andaluz de Salud<br>Anna R. Rescuto: Andaluz de Saludo Y AMRUAS | veg | Guardado Correcto<br>Su solicitud se ha guardado correctamente. |
|-------------------------------------------------------------------------|-----|-----------------------------------------------------------------|
|                                                                         |     |                                                                 |
| Cargando documento                                                      |     |                                                                 |
|                                                                         |     |                                                                 |
|                                                                         |     |                                                                 |
|                                                                         |     |                                                                 |
|                                                                         |     |                                                                 |
|                                                                         |     |                                                                 |
|                                                                         |     |                                                                 |
|                                                                         |     |                                                                 |

Una vez se carga el justificante en PDF, podrás firmar con certificado digital o presentarla mediante firma por servidor

| ami te mexani Servicio Andraluz de Salud<br>CONSELERÍA DE SALUD Y FAMELA | 5                                                                          | Verk                                                        |                               | 八 PRUEBAS                         | EIDAS CERTIFICADO ( |
|--------------------------------------------------------------------------|----------------------------------------------------------------------------|-------------------------------------------------------------|-------------------------------|-----------------------------------|---------------------|
| Proceso Selectivo Dato                                                   | 2 3<br>s Personales Datos Contacto                                         | 4<br>Situación Administrativa                               | 5<br>Destinos                 | Firmar y Presentar                |                     |
| K Volver                                                                 | (2)                                                                        | Firmar con certificado digital y Presentar                  |                               | Presentar                         |                     |
| _ ρ t 3 Pook 1 of 1                                                      | Servicio Ancialuz de Salud<br>CONSEJERÍA DE SALUD Y FAMIL                  | - + Automatic Zoons:                                        |                               |                                   |                     |
|                                                                          | Datos Convocatoria<br>Categoria: Administrativola<br>Cumple regulatios: Si | Especialidad: Sin Especialidad<br>Fecha B.O.J.A.: 0101/1900 |                               |                                   |                     |
|                                                                          |                                                                            |                                                             | Servicio Andaluz de Salud. Co | nsejería de Salud y Familias. Jur | nta de Andalucía.   |

# IMPORTANTE

Recuerda que deberás completar el último paso (firmarla y presentarla), de otra forma tu solicitud no será válida.